# **Student Planning Faculty Guide**

for:

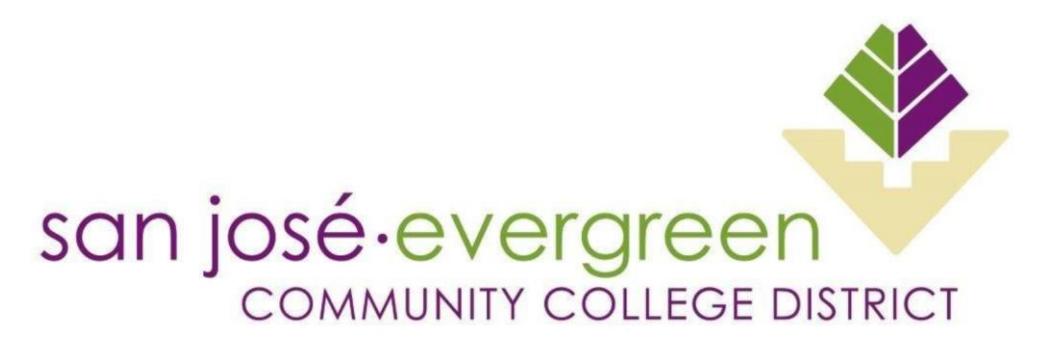

Presented by:

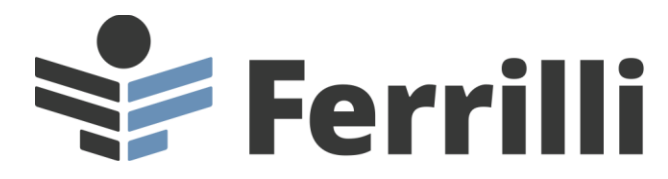

Date: 5/26/2022

Lisa Hoppe Ferrilli 41 S. Haddon Ave. Suite 7 Haddonfield, NJ 08033 888.864.3282 lhoppe@ferrilli.com

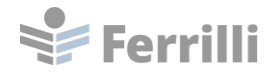

# **Table of Contents**

| Self-Service Sign-in Screen         | į |
|-------------------------------------|---|
| Self-Service Landing Page4          | ŀ |
| Faculty Overview5                   | ) |
| Section Details                     | ) |
| Drop Roster                         | ; |
| Census10                            | 1 |
| Grading11                           | • |
| Permissions14                       | ŀ |
| Waitlist                            | , |
| Course Catalog                      | 1 |
| Section Listing                     | ) |
| Catalog Listing23                   | , |
| Updating User Profile Information25 | ) |

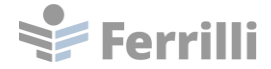

# Self-Service Sign-in Screen

Enter your @sjeccd.edu username and password to access Self-Service.

| san josé-everg<br>community cou | reen<br>Kot brinct                               |                                                                                                    |                             |           |
|---------------------------------|--------------------------------------------------|----------------------------------------------------------------------------------------------------|-----------------------------|-----------|
|                                 | SAN JOSE<br>CITY COLLEG                          | TEST SJECCD SECURE LOGIN<br>Username                                                                                                    | Evergreen Valley<br>College | C         |
|                                 |                                                  | Password<br>Enter your password<br>Login                                                                                                    |                             |           |
| GE                              | san josé · evergree<br>community college distric | Unlock/Reset Password   Change Password<br>First time sign-in for students, please visit<br>our ITSS Help Desk Portal <u>Knowledge Base</u>                | san jose<br>CITY COLLEGE    | Sai<br>co |
|                                 |                                                  | If you are experiencing login issues where<br>browser is landing back on this page,<br><b>PLEASE CLEAR BROWSER CACHE</b> , close<br>browser and try again. |                             |           |
|                                 |                                                  |                                                                                                    |                             |           |

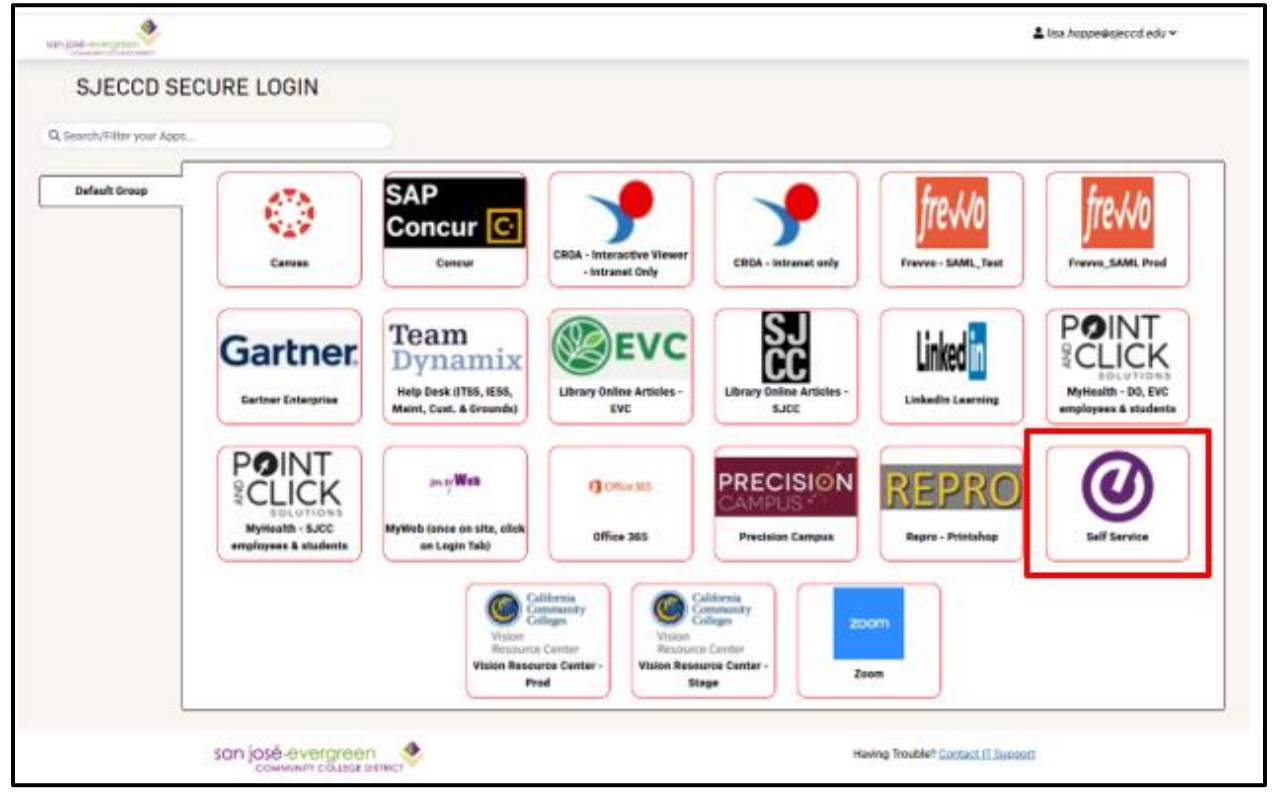

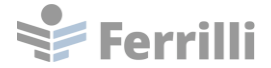

# Self-Service Landing Page

The tiles displayed on the Self-Service landing page depend on your role at SJECCD.

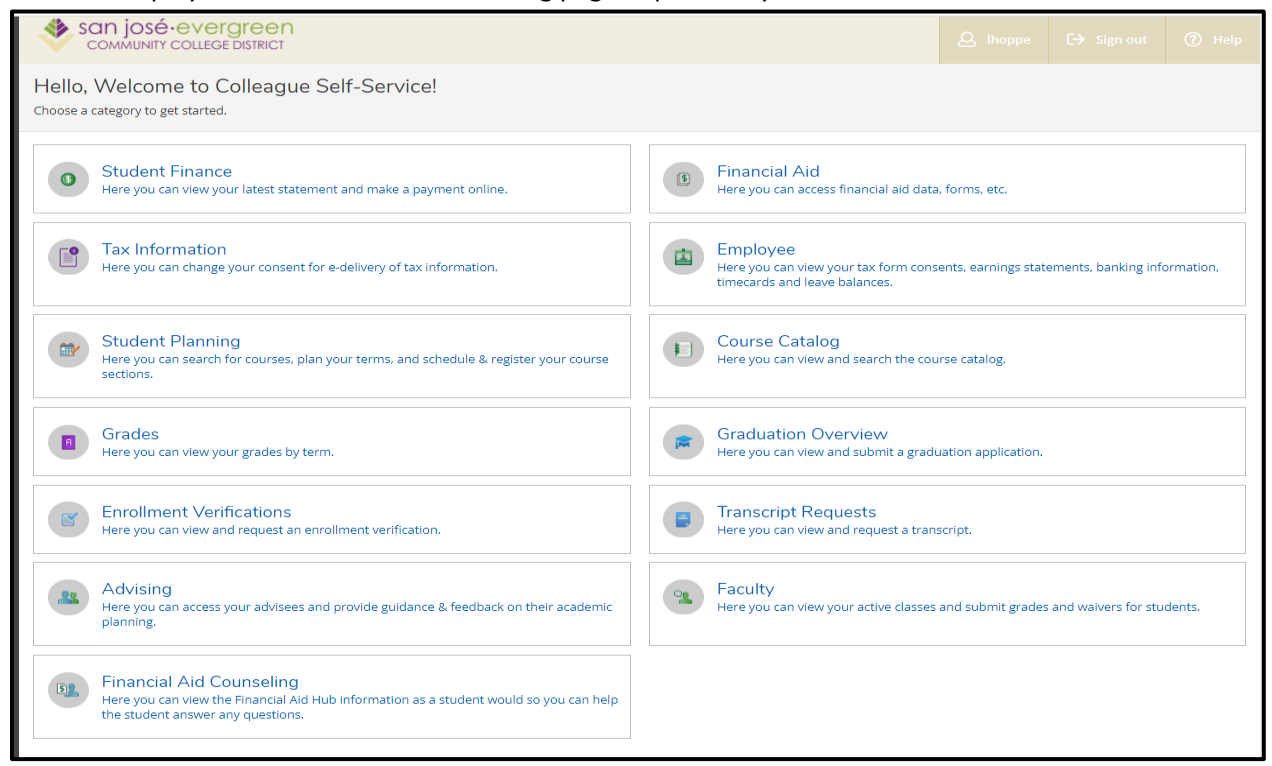

#### To access Faculty Self-Service, click on the Faculty tab.

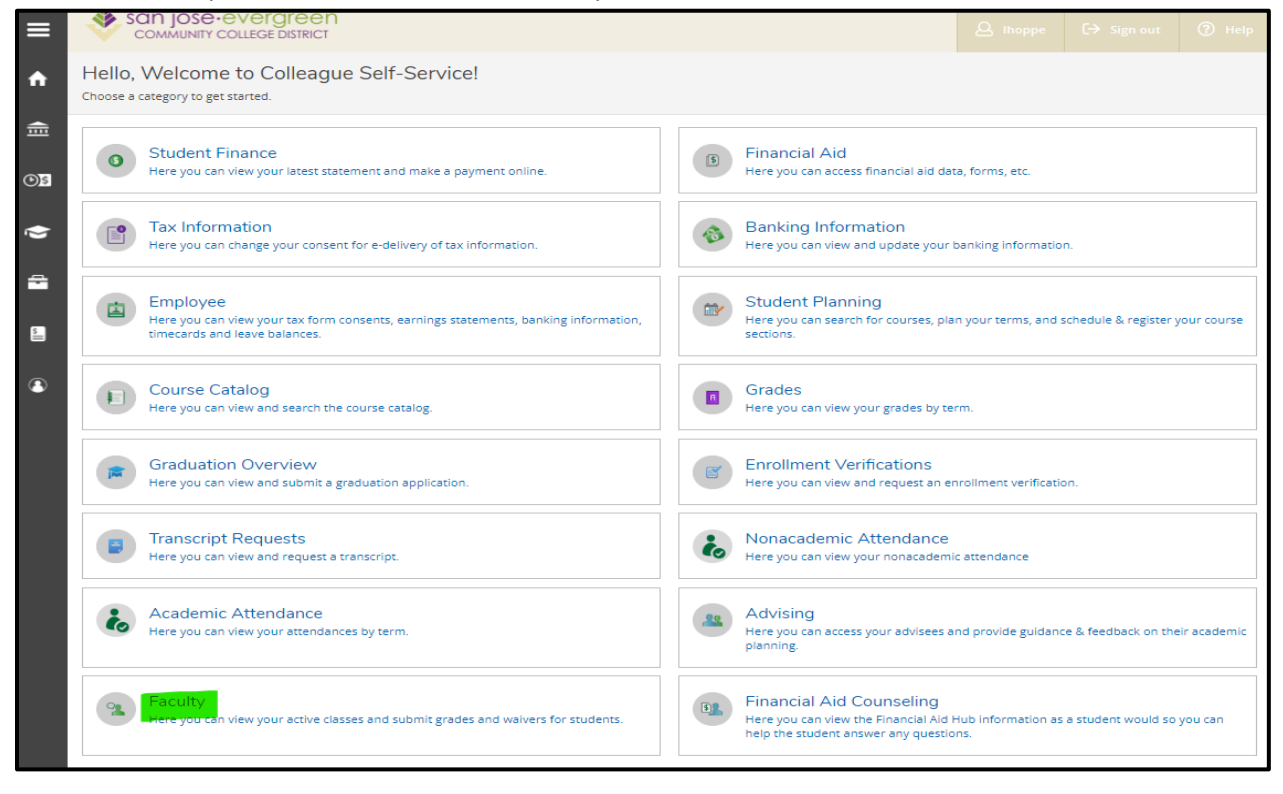

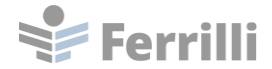

# **Faculty Overview**

Any sections for the instructor will appear on the Faculty Overview. If a section is cancelled, it will no longer show on the page.

| III | san josé•evel<br>community colleg     | rgreen<br>E DISTRICT     |           |                 |       | <b>A</b> Ihoppe | C→ Sign out | ⑦ Help |
|-----|---------------------------------------|--------------------------|-----------|-----------------|-------|-----------------|-------------|--------|
| ٨   | Daily Work · Faculty · Facu           | Ity Overview             |           |                 |       |                 |             |        |
|     | Manage your course                    | es by selecting a sectio | on below  |                 |       |                 |             |        |
| Ē   |                                       |                          |           |                 |       |                 |             |        |
|     | Fall 2022 Regular                     |                          |           |                 |       |                 |             |        |
| OB  | Section                               | Times                    | Locations | Availability 🚯  | Books | Census Dates    |             |        |
| Q   | ENGL-001B-102: English<br>Composition | 8/29/2022 - 12/15/2022   | Online    | 30 / 30 / 0     |       |                 |             |        |
| -   | Summer 2022 Reg.                      |                          |           |                 |       |                 |             |        |
| 5   | Section                               | Times                    | Locations | Availability 🚺  | Books | Census Dates    |             |        |
|     | COMS-010-201:                         | 6/20/2022 - 7/29/2022    | Online    | 34 / 35 / 0     |       | 5/28/2022 Censi | US          |        |
| ٩   | Interpersonal<br>Communication        |                          |           |                 |       |                 |             |        |
|     | Fall 2021 Regular                     |                          |           |                 |       |                 |             |        |
|     | Section                               | Times                    | Locations | Availability () | Books | Census Dates    |             |        |
|     | ENGL-001B-102: English<br>Composition | 8/30/2021 - 12/16/2021   | Online    | 0/30/11         |       |                 |             |        |

Click on the Section hyperlink to view the section details.

| ≡             |   | San josé everç<br>community college             | DISTRICT                |           |                |       | <b>A</b> Ihoppe | C→ Sign out | Help |
|---------------|---|-------------------------------------------------|-------------------------|-----------|----------------|-------|-----------------|-------------|------|
| •             |   | Daily Work · Faculty · Faculty                  | y Overview              |           |                |       |                 |             |      |
| -             | ١ | Manage your courses                             | s by selecting a sectio | n below   |                |       |                 |             |      |
| ≡             |   | Fall 2022 Regular                               |                         |           |                |       |                 |             |      |
| ( <u>)</u> \$ |   | Section                                         | Times                   | Locations | Availability 🚯 | Books | Census Dates    |             |      |
| Ó             |   | ENGL-001B-102: English<br>Composition           | 8/29/2022 - 12/15/2022  | Online    | 30 / 30 / 0    |       |                 |             |      |
| =             |   | Summer 2022 Reg.                                |                         |           |                |       |                 |             |      |
| 5             |   | Section                                         | Times                   | Locations | Availability 🚯 | Books | Census Dates    |             |      |
| •             |   | COM5-010-2011<br>Interpersonal<br>Communication | 6/20/2022 - 7/29/2022   | Online    | 34/35/0        |       | 5/28/2022 Censi | 15          |      |
|               |   | Fall 2021 Regular                               |                         |           |                |       |                 |             |      |
|               |   | Section                                         | Times                   | Locations | Availability 🚺 | Books | Census Dates    |             |      |
|               |   | ENGL-001B-102: English<br>Composition           | 8/30/2021 - 12/16/2021  | Online    | 0/30/11        |       |                 |             |      |

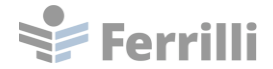

# **Section Details**

The Section Details page shows information regarding the section.

| ■       | -                | san josé-evergreen<br>community college district                                                   |                      |             |                            | Q Ihop  | oe C→ Sign out | 🕐 Help |
|---------|------------------|----------------------------------------------------------------------------------------------------|----------------------|-------------|----------------------------|---------|----------------|--------|
| ٠       | Dai              | il <u>y Work Faculty</u> Faculty Overview                                                          |                      |             |                            |         |                |        |
| Ē       | Se<br>< I        | ection Details<br>Back to Courses                                                                  |                      |             |                            |         |                |        |
| )<br>() | C(<br>Sur<br>Eve | OMS-010-201: Interpersonal Commu<br>mmer 2022 Reg.<br>rgreen Valley College<br>10/2022 - 7/29/2022 | unication            |             |                            |         |                |        |
| -       | On<br>Sea        | line<br>ats Available () 33 / 35 / 0                                                               |                      |             |                            |         |                |        |
| 5       | <u>Dei</u><br>Wa | adline Dates<br>ittlisted 0<br>Roster Dron Poster Census Grading                                   | Permissions Waitlist |             |                            |         |                |        |
| 8       |                  |                                                                                                    |                      |             |                            | 🔒 Print | 🖸 Email All    | port 🗸 |
|         |                  | Student Name                                                                                       | Student ID           | Class Level | Preferred Email            |         | Minor          |        |
|         |                  | John D. Grobe                                                                                      | 0944725              |             | <u>lhoppe@ferrilli.com</u> |         | No             |        |
|         |                  | Reyna J. Grobe                                                                                     | 1023358              |             | <u>lhoppe@ferrilli.com</u> |         | No             |        |
|         |                  |                                                                                                    |                      |             |                            |         |                |        |

Click on Deadline Dates to view the Deadline Dates for the section.

| ≡     | San josé-evergreen<br>community college district                                  |                      |             |                            | A Ihopp | e C→ Sign out       | Help   |
|-------|-----------------------------------------------------------------------------------|----------------------|-------------|----------------------------|---------|---------------------|--------|
| •     | Daily Work · Faculty · Faculty Overview                                           |                      |             |                            |         |                     |        |
| <br>≘ | Section Details<br>< <u>Back to Courses</u>                                       |                      |             |                            |         |                     |        |
| ©)\$  | COMS-010-201: Interpersonal Commu<br>Summer 2022 Reg.<br>Evergreen Valley College | nication             |             |                            |         |                     |        |
| ۲     | 6/20/2022 - 7/29/2022<br>Online                                                   |                      |             |                            |         |                     |        |
| -     | Seats Available () 33 / 35 / 0                                                    |                      |             |                            |         |                     |        |
| 5     | Deadline Dates Waitlisted 0 Roster Drop Roster Census Grading                     | Permissions Waitlist |             |                            |         |                     |        |
|       |                                                                                   |                      |             |                            | 🔒 Print | 🗹 Email All 🛛 🖓 Exp | port 🗸 |
|       | Student Name                                                                      | Student ID           | Class Level | Preferred Email            |         | Minor               |        |
|       | John D. Grobe                                                                     | 0944725              |             | <u>lhoppe@ferrilli.com</u> |         | No                  |        |
|       | Reyna J. Grobe                                                                    | 1023358              |             | <u>lhoppe@ferrilli.com</u> |         | No                  |        |
|       |                                                                                   |                      |             |                            |         |                     |        |

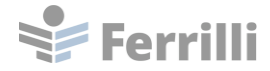

| Seats Available 🚯 34 / 35 / 0               |                                                       |           |                     |         |           |
|---------------------------------------------|-------------------------------------------------------|-----------|---------------------|---------|-----------|
| Deadline Dates                              | Deadline Dates                                        |           | ×                   |         |           |
| Waitlisted 0<br>Roster Drop Roster Census G | COMS-010-201: Interpersonal Commu<br>Summer 2022 Reg. | nication  |                     |         |           |
|                                             | Last Day to Add                                       | 6/26/2022 |                     |         |           |
|                                             | First Day to Drop                                     | 5/25/2022 |                     | 🔒 Print | Email All |
|                                             | Last Day to Drop without a Grade                      | 6/26/2022 |                     |         |           |
| Student Name                                | Last Day to Drop with a Grade                         | 7/18/2022 | ad Email            |         | Minor     |
| Reyna J. Grobe                              |                                                       | Close     | <u>@ferrilli.co</u> | mc      | No        |

The roster for the section is the default view on the page.

| ■        | San Jose-evergreen<br>community college district |                |             | 8               | Ihoppe CƏ Sign out        | Help |
|----------|--------------------------------------------------|----------------|-------------|-----------------|---------------------------|------|
| •        | Daily Work · Faculty · Faculty Overview          |                |             |                 |                           |      |
|          | Section Details                                  |                |             |                 |                           |      |
| ŧ        | < Back to Courses                                |                |             |                 |                           |      |
| <b>E</b> | ENGL-001B-102: English Compos                    | ition          |             |                 |                           |      |
|          | Fall 2021 Regular<br>San Jose City College       |                |             |                 |                           |      |
| Ģ        | 8/30/2021 - 12/16/2021<br>Online                 |                |             |                 |                           |      |
| =        | Seats Available () 0 / 30 / 11                   |                |             |                 |                           |      |
| 6        | Deadline Dates                                   |                |             |                 |                           |      |
|          | Waitlisted 11 Roster Census Grading Permit       | einne Waitliet |             |                 |                           |      |
| ۲        | Noter central analysis internal                  |                |             |                 |                           |      |
|          |                                                  |                |             | 8               | Print 🖬 Email All 🕼 Expor | rt 🗸 |
|          | Student Name                                     | Student ID     | Class Level | Preferred Email | Minor                     |      |
|          |                                                  | 0967988        |             |                 | No                        |      |
|          | ۲                                                | 0625963        |             |                 | No                        |      |
|          |                                                  | 0916975        |             |                 | No                        |      |
|          | ۲                                                | 0967875        |             |                 | No                        |      |
|          |                                                  | 0953647        |             |                 | No                        |      |
|          |                                                  | 0942223        |             |                 | No                        |      |
|          | ۲                                                | 0893976        |             |                 | No                        |      |

It is possible to print the roster, email all students on the roster, or Export the roster as a CSV file.

When selecting the Email All option, email addresses can be copied to the clipboard and used in your preferred email client.

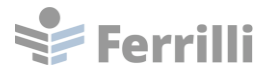

| Deadline Dates        |     |                                                                                                    |   |          |                      |
|-----------------------|-----|----------------------------------------------------------------------------------------------------|---|----------|----------------------|
| Waitlisted 11         |     | Email All                                                                                                    | × |          |                      |
| Roster Census Grading | Per | Your list of recipients is too long to process automatically. Click the button below<br>to copy the email addresses to your clipboard. You can then paste them into the<br>TO, CC, or BCC fields in your preferred email client. | w | 🔒 Print  | Email All 🖉 Export 🗸 |
| Student Name          |     |                                                                                                    |   | ed Email | Minor                |
|                       |     | Close                                                                                                    |   |          | No                   |

# **Drop Roster**

Click on Drop Roster to access the Drop Roster.

|          | san josé-evergreen<br>community college district                                  |                  |             |            | A Ihoppe                   | [→ Sign out    | ? Help |
|----------|-----------------------------------------------------------------------------------|------------------|-------------|------------|----------------------------|----------------|--------|
| ٠        | Daily Work · Faculty · Faculty Overview                                           |                  |             |            |                            |                |        |
| Ē        | Section Details<br>< <u>Back to Courses</u>                                       |                  |             |            |                            |                |        |
| <u>ه</u> | COMS-010-202: Interpersonal Commu<br>Summer 2022 Reg.<br>Evergreen Valley College | nication         |             |            |                            |                |        |
| ÷        | Online Seats Available () 33 / 35 / 0                                             |                  |             |            |                            |                |        |
|          | Deadline Dates                                                                    |                  |             |            |                            |                |        |
| 5        | Waitlisted 0                                                                      |                  |             |            |                            |                |        |
|          | Roster Drop Roster Census Grading                                                 | Permissions Wait | list        |            |                            |                |        |
| Ŭ        |                                                                                   |                  |             |            | 🔒 Print 🖂 E                | mail All 🔗 Exp | ort 🗸  |
|          | Student Name                                                                      | Student ID       | Class Level | Pass/Audit | Preferred Email            | Minor          |        |
|          | Jacob M. Davis                                                                    | 0942837          |             |            | lhoppe@ferrilli.com        | No             |        |
|          | Stephanie Smith                                                                   | 0903270          |             |            | <u>Ihoppe@ferrilli.com</u> | No             |        |

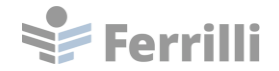

| Scan josé-evergreen                                                                                                    | <b>A</b> Ihoppe | C→ Sign out | ? Help |
|----------------------------------------------------------------------------------------------------|-----------------|-------------|--------|
| Daily Work · Faculty · Faculty Overview                                                                                                    |                 |             |        |
| Section Details < Back to Courses                                                                                                    |                 |             |        |
| COMS-010-202: Interpersonal Communication<br>Summer 2022 Reg.<br>Evergreen Valley College<br>6/20/2022 - 7/29/2022<br>Online<br>Seats Available () 33 / 35 / 0<br>Deadline Dates<br>Waitlisted 0<br>Roster Drop Roster Census Grading Permissions Waitlist                                                                                                    |                 |             |        |
| Student Name  Student ID  Student ID  Stud | 5               |             |        |
| 0942837 □ M/d/yyyy Select Gradi ♥ 3                                                                                                    |                 | Drop        |        |
| 0903270     M/d/yyyy     Select Gradit     3       Stephanie Smith                                                                                                    |                 | Drop        |        |

Note that the drop roster is available until the census roster is certified. It allows the instructor to drop students from the section before the census date.

Select Never Attended or Last Date of Attendance to enable Drop functionality.

| tudent Name 💡  | Student ID | Never Attended | ∧ Last Date of ∧ | Final Grade 🔥 Class Lev | el 🔥 Credits |      |
|----------------|------------|----------------|------------------|-------------------------|--------------|------|
|                |            | -              | Attendance Y     | ~                       | *            |      |
| •              | 0942837    |                | M/d/yyyy         | Select Grade            | 3            | Drop |
| Jacob M. Davis |            |                |                  |                         |              |      |
|                | 0903270    | <b>~</b>       | M/d/mon          | Select Grade            | 3            | Drop |

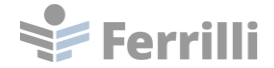

### Census

Click on Census to access the census roster for the section.

| ■    | San josé-evergreen<br>community college district |                      |             |                            | Q Ihopp | e C→ Sign out      | 🧿 Help |
|------|--------------------------------------------------|----------------------|-------------|----------------------------|---------|--------------------|--------|
| ٠    | Daily Work · Faculty · Faculty Overview          |                      |             |                            |         |                    |        |
|      | Section Details                                  |                      |             |                            |         |                    |        |
| Ē    | < Back to Courses                                |                      |             |                            |         |                    |        |
| ©)\$ | COMS-010-201: Interpersonal Commu                | nication             |             |                            |         |                    |        |
|      | Summer 2022 Reg.<br>Evergreen Valley College     |                      |             |                            |         |                    |        |
| ۲    | 6/20/2022 - 7/29/2022<br>Online                  |                      |             |                            |         |                    |        |
| -    | Seats Available () 33 / 35 / 0                   |                      |             |                            |         |                    |        |
| _    | Deadline Dates                                   |                      |             |                            |         |                    |        |
| 5    | Waitlisted 0                                     |                      |             |                            |         |                    |        |
|      | Roster Drop Roster Census Grading                | Permissions Waitlist |             |                            |         |                    |        |
|      |                                                  |                      |             |                            | 🔒 Print | 🖾 Email All 🖉 🖓 Ex | port 🗸 |
|      | Student Name                                     | Student ID           | Class Level | Preferred Email            |         | Minor              |        |
|      | John D. Grobe                                    | 0944725              |             | <u>lhoppe@ferrilli.com</u> |         | No                 |        |
|      | Reyna J. Grobe                                   | 1023358              |             | lhoppe@ferrilli.com        |         | No                 |        |
|      |                                                  |                      |             |                            |         |                    |        |

The census roster is available five days prior to the section census date.

Note: The Census date for the section in the following screenshot was changed for testing purposes.

The Never Attended box can be checked for students who never attended the section.

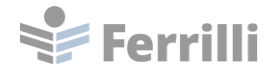

| ≡             | San josé-evergreen<br>community college district                                           | <b>A</b> Ihoppe | C→ Sign out | ? Help |
|---------------|--------------------------------------------------------------------------------------------|-----------------|-------------|--------|
| •             | Daily Work · Faculty · Faculty Overview                                                    |                 |             |        |
|               | Section Details                                                                            |                 |             |        |
| t             | < Back to Courses                                                                          |                 |             |        |
| <b>()</b> )\$ | COMS-010-201: Interpersonal Communication                                                  |                 |             |        |
|               | Summer 2022 Reg.<br>Evergreen Valley College                                               |                 |             |        |
| 0             | 6/20/2022 - 7/29/2022<br>Online                                                            |                 |             |        |
| -             | Seats Available () 33 / 35 / 0                                                             |                 |             |        |
| _             | Deadline Dates                                                                             |                 |             |        |
| 5             | Waitlisted 0                                                                               |                 |             |        |
|               | Roster Drop Roster Census Grading Permissions Waitlist                                     |                 |             |        |
| •             | 5/28/2022 Census                                                                           |                 |             |        |
|               | 1 5/28/2022 Census                                                                         |                 |             |        |
|               |                                                                                            |                 |             |        |
|               |                                                                                            |                 | Cer         | rtify  |
|               | Student Name     Student ID     Never Attended     Last Date of Attendance     Class Level | Credits         |             | *      |
|               | John D. Grobe         0944725           M/d/yyyy                                           | З               |             |        |
|               | Reyna J. Grobe         1023358         ✓         M/d/yyyy                                  | 3               |             | -      |
|               |                                                                                            |                 |             |        |

When all students have been evaluated, click the Certify button. This will certify the section for census. Once certified, the Census certification is no longer available. The entries cannot be modified.

### Grading

Click on Grading to access the grading roster.

| ≡       |                                              |                      |             |                     |         |                     |        |
|---------|----------------------------------------------|----------------------|-------------|---------------------|---------|---------------------|--------|
| ♠       | Daily Work · Faculty · Faculty Overview      |                      |             |                     |         |                     |        |
|         | Section Details                              |                      |             |                     |         |                     |        |
| ŧ       | K Back to Courses                            |                      |             |                     |         |                     |        |
| ())E    | COMS-010-201: Interpersonal Commu            | nication             |             |                     |         |                     |        |
| <b></b> | Summer 2022 Reg.<br>Evergreen Valley College |                      |             |                     |         |                     |        |
| ¢       | 6/20/2022 - 7/29/2022<br>Online              |                      |             |                     |         |                     |        |
| -       | Seats Available () 33 / 35 / 0               |                      |             |                     |         |                     |        |
| _       | Deadline Dates                               |                      |             |                     |         |                     |        |
| 5       | Waitlisted 0                                 |                      |             |                     |         |                     |        |
|         | Roster Drop Roster Census Grading            | Permissions Waitlist |             |                     |         |                     |        |
|         |                                              |                      |             |                     | 🔒 Print | 🖂 Email All 🛛 🔗 Exp | oort 🗸 |
|         |                                              |                      |             |                     |         |                     |        |
|         | Student Name                                 | Student ID           | Class Level | Preferred Email     |         | Minor               |        |
|         | John D. Grobe                                | 0944725              |             | lhoppe@ferrilli.com |         | No                  |        |
|         | Reyna J. Grobe                               | 1023358              |             | lhoppe@ferrilli.com |         | No                  |        |
|         |                                              |                      |             |                     |         |                     |        |

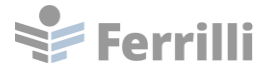

The grading Overview page will display.

| ≡     |                                                                                                    | <b>A</b> Ihoppe | 〔→ Sign out | ? Help |
|-------|----------------------------------------------------------------------------------------------------|-----------------|-------------|--------|
| ٠     | Daily Work · Faculty · Faculty Overview                                                                               |                 |             |        |
|       | Section Details                                                                                                    |                 |             |        |
| Ē     | K Back to Courses                                                                                                    |                 |             |        |
| (D) E | COMS-010-201: Interpersonal Communication                                                                             |                 |             |        |
|       | Summer 2022 Reg.<br>Evergreen Valley College                                                                          |                 |             |        |
| Þ     | 6/20/2022 - 7/29/2022<br>Online                                                                                       |                 |             |        |
| -     | Seats Available () 33 / 35 / 0                                                                                        |                 |             |        |
|       | Deadline Dates                                                                                                    |                 |             |        |
| 5     | Waitlisted 0                                                                                                    |                 |             |        |
|       | Roster Drop Roster Census Grading Permissions Waitlist                                                                |                 |             |        |
|       | Overview Final Grade                                                                                                  |                 |             |        |
|       |                                                                                                    |                 |             |        |
|       | () Final grading is not complete. Please enter and post all grades.                                                   |                 |             |        |
|       | Student Name ^ Student ID^ Never Attended^ Last Date of Attendance^ Einal Grade^ Evolution Date^ Class Level^ Credits |                 |             |        |
|       |                                                                                                    |                 |             |        |
|       | John D. Grobe 0944725 3                                                                                               |                 |             |        |
|       | Reyna J. Grobe 1023358 3                                                                                              |                 |             |        |
|       |                                                                                                    |                 |             |        |

Note that grades cannot be entered on the Overview page.

Click on the Final Grade tab to enter final grades.

| ≡                  |                                                                                                    | <b>A</b> Ihoppe | [→ Sign out | (?) Help |
|--------------------|----------------------------------------------------------------------------------------------------|-----------------|-------------|----------|
| •                  | Daily Work + Faculty + Faculty Overview                                                                                      |                 |             |          |
| <b></b>            | Section Details < Back to Courses                                                                                            |                 |             |          |
| <u>ع</u> (0)<br>ال | COMS-010-201: Interpersonal Communication<br>Summer 2022 Reg.<br>Evergreen Valley College<br>6/20/2022 - 7/29/2022<br>Online |                 |             |          |
| -                  | Seats Available ① 33 / 35 / 0                                                                                                |                 |             |          |
| 5                  | Deadline Dates Waitlisted 0                                                                                                  |                 |             |          |
|                    | Roster Drop Roster Census Grading Permissions Waitlist                                                                       |                 |             |          |
| •                  | Overview Final Grade                                                                                                    |                 |             |          |
|                    | Final grading is not complete. Please enter and post all grades.                                                             |                 |             |          |
|                    | Student Name ^ Student ID + Never Attended + Last Date of Attendance + Final Grade + Expiration Date + Class Level + Credits |                 |             |          |
|                    | John D. Grobe 0944725 3                                                                                                    |                 |             |          |
|                    | Reyna J. Grobe 1023358 3                                                                                                    |                 |             |          |
|                    |                                                                                                    |                 |             |          |

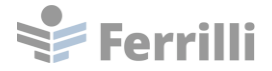

Enter the final grade for the student.

| ≡        | San josé•evergreen<br>community college district            |                |                            |               |                     | <b>A</b> Ihoppe      | (→ Sign out           | ⑦ Help     |  |  |  |  |
|----------|-------------------------------------------------------------|----------------|----------------------------|---------------|---------------------|----------------------|-----------------------|------------|--|--|--|--|
| •        | Daily Work · Faculty · Faculty Overview                     |                |                            |               |                     |                      |                       |            |  |  |  |  |
| ๋        | Section Details<br>< <u>Back to Courses</u>                 |                |                            |               |                     |                      |                       |            |  |  |  |  |
| <u>s</u> | COMS-010-201: Interpersonal<br>Summer 2022 Reg.             | Communicatio   | on                         |               |                     |                      |                       |            |  |  |  |  |
| Ó        | Evergreen Valley College<br>6/20/2022 - 7/29/2022<br>Online |                |                            |               |                     |                      |                       |            |  |  |  |  |
| -        | Seats Available () 33 / 35 / 0                              |                |                            |               |                     |                      |                       |            |  |  |  |  |
| s        | Deadline Dates                                              |                |                            |               |                     |                      |                       |            |  |  |  |  |
|          | Waitlisted 0                                                |                |                            |               |                     |                      |                       |            |  |  |  |  |
|          | Roster Drop Roster Census                                   | Grading Permi  | ssions Waitlist            |               |                     |                      |                       |            |  |  |  |  |
|          | Overview Final Grade                                        |                |                            |               |                     |                      |                       |            |  |  |  |  |
|          |                                                             |                |                            |               |                     |                      | Post Grad             | des        |  |  |  |  |
|          |                                                             |                |                            |               | Final gradir        | g completed on 5/20/ | 2022 at 1:59 PM by Ho | oppe, Lisa |  |  |  |  |
|          | Student Name Student ID                                     | Never Attended | Last Date of<br>Attendance | Final Grade   | Expiration Date Cla | iss Level 0          | redits                |            |  |  |  |  |
|          | John D. Grobe                                               |                | M/d/yyyy                   | Select Grad 🗸 | M/d/yyyy            | 3                    |                       |            |  |  |  |  |
|          | 0 1023358<br>Reyna J. Grobe                                 |                | M/d/yyyy                   | Select Grad 🗸 | M/d/yyyy            | 3                    |                       |            |  |  |  |  |
|          |                                                             |                |                            |               |                     |                      |                       |            |  |  |  |  |

Note that the Never Attended check box will not be available for final grading after upcoming Colleague patches are installed.

If the student stops attending class, a Last Date of Attendance can be entered.

| Drop Roster C            | Census Grading P | ermissions Waitlist                      |             |                      |                        |                        |             |
|--------------------------|------------------|------------------------------------------|-------------|----------------------|------------------------|------------------------|-------------|
| Final Grade              |                  |                                          |             |                      |                        |                        |             |
|                          |                  |                                          |             |                      |                        | Post G                 | rades       |
|                          |                  |                                          |             | Final                | grading completed on 5 | /20/2022 at 1:59 PM by | Hoppe, Lisa |
| e Student IE             | D Never Attended | Last Date of<br>Attendance               | Final Grade | Expiration Date      | Class Level            | Credits                |             |
| 0944725<br>be            |                  | Μ/d/γγγγ                                 | A •         | M/d/yyyy             |                        | 3                      |             |
| 1023358                  |                  | M/d/yyyy                                 | IA 🗸        | M/d/yyyyy            |                        | 3                      | ()          |
| 0944725<br>be<br>1023358 |                  | Attendance       M/d/yyyy       M/d/yyyy | A •         | M/d/yyyy<br>M/d/yyyy |                        | 3                      | (           |

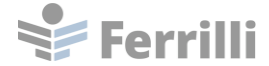

#### Once grades are entered, click on the Post Grades button.

| Sverview Thiard | Grade      |                |                            |             |                 |             |             |
|-----------------|------------|----------------|----------------------------|-------------|-----------------|-------------|-------------|
|                 |            |                |                            |             | Circular State  |             | Post Grades |
| Student Name    | Student ID | Never Attended | Last Date of<br>Attendance | Final Grade | Expiration Date | Class Level | Credits     |
| John D. Grobe   | 0944725    |                | M/d/yyyy                   | A <b>v</b>  | M/d/yyyy        |             | 3           |
|                 | 1023358    |                | M/d/yyyyy                  | в 🗸         | М/d/уууу        |             | 3           |

Once grades are posted, they cannot be changed.

### Permissions

Click on Permissions to view and manage the Permissions for the section.

| ٠   | Daily Work · Faculty · Faculty Overview      |                      |             |                            |         |                     |        |
|-----|----------------------------------------------|----------------------|-------------|----------------------------|---------|---------------------|--------|
|     | Section Details                              |                      |             |                            |         |                     |        |
| Ē   | < Back to Courses                            |                      |             |                            |         |                     |        |
| (D) | COMS-010-201: Interpersonal Commu            | nication             |             |                            |         |                     |        |
|     | Summer 2022 Reg.<br>Evergreen Valley College |                      |             |                            |         |                     |        |
| Þ   | 6/20/2022 - 7/29/2022<br>Online              |                      |             |                            |         |                     |        |
| ÷   | Seats Available () 33 / 35 / 0               |                      |             |                            |         |                     |        |
| _   | Deadline Dates                               |                      |             |                            |         |                     |        |
| 5   | Waitlisted 0                                 |                      |             |                            |         |                     |        |
|     | Roster Drop Roster Census Grading            | Permissions Waitlist |             |                            |         |                     |        |
| •   |                                              |                      |             |                            | 🔒 Print | 🗹 Email All 🛛 🖓 Exp | port 🗸 |
|     | Student Name                                 | Student ID           | Class Level | Preferred Email            |         | Minor               |        |
|     | John D. Grobe                                | 0944725              |             | lhoppe@ferrilli.com        |         | No                  |        |
|     | Reyna J. Grobe                               | 1023358              |             | <u>lhoppe@ferrilli.com</u> |         | No                  |        |
|     |                                              |                      |             |                            |         |                     |        |

Click on the Add Authorization tile to manage Add Authorizations for the section.

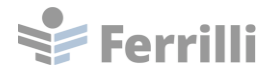

| Daily Work · Faculty · Faculty Overview                                                                            |
|----------------------------------------------------------------------------------------------------|
| Section Details < Back to Courses                                                                                  |
| COMS-010-202: Interpersonal Communication<br>Summer 2022 Reg.<br>Evergreen Valley College<br>6/20/2022 - 7/29/2022 |
| Online Seats Available () 33 / 35 / 0                                                                              |
| Deadline Dates                                                                                                    |
| Waitlisted 0                                                                                                    |
| Roster Drop Roster Census Grading Permissions Waitlist                                                             |
| Faculty Permissions Choose one of the categories below : Add Authorization Review and manage add authorizations    |

| R  | oster   | Drop Roster         | Census         | Grading         | Permissions | Waitlist |                    |   |
|----|---------|---------------------|----------------|-----------------|-------------|----------|--------------------|---|
| <  | Back To | o Faculty Perr      | nissions       |                 |             |          |                    |   |
| St | udent / | dd Authoriz         | ation          |                 |             |          | Student Name or ID | Q |
|    | i Cu    | rrently there are i | not any Add Au | uthorization Co | des.        |          |                    |   |
|    |         |                     |                |                 |             |          |                    |   |

Search for a student to assign an Add Authorization.

| Roster                 | Drop Roster         | Census          | Grading         | Permissions  | Waitlist    |                                       |
|------------------------|---------------------|-----------------|-----------------|--------------|-------------|---------------------------------------|
| < Back                 | To Faculty Per      | missions        |                 |              |             |                                       |
| Studen                 | t Add Authori       | zation          |                 |              |             | 1023358 Q                             |
| ं                      | Currently there are | e not any Add A | uthorization Co | odes.        |             | Reyna J. Grobe<br>Chemistry, AA (EVC) |
|                        |                     |                 |                 |              |             | <br>                                  |
| Waitlisted 0<br>Roster | Drop Roster         | Census          | G Add A         | utherization | apfirmation |                                       |

| waitlisted          |            |                                           |                       |   |           |
|---------------------|------------|-------------------------------------------|-----------------------|---|-----------|
| Roster Drop Roster  | Census     | G Add Authorization Confirmatio           | n                     |   |           |
| < Back To Faculty P | ermissions | Do you want to grant an Add Authorization | n for Reyna J. Grobe? |   |           |
| Student Add Autho   | rization   | Cancel                                    | оК                    | ſ | 1023358 Q |
| Statementation      | In Lation  |                                           |                       | l | •         |

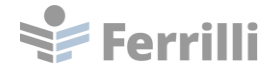

The Add Authorization is added to the student, allowing the student to register after the start of the section.

| San josé-evergreen                                                                                                    |        |  |  |  | 1 |  |  |  |  |  |  |
|----------------------------------------------------------------------------------------------------|--------|--|--|--|---|--|--|--|--|--|--|
| Daily Work · Faculty · Faculty Overview Add authorization granted.                                                                                                    |        |  |  |  |   |  |  |  |  |  |  |
| Section Details                                                                                                    |        |  |  |  |   |  |  |  |  |  |  |
| COMS-010-202: Interpersonal Communication Summer 2022 Reg: Evergreen Valley College 6/20/2022 - 7/29/2022 Online Seats Available () 33 / 35 / 0 Deadline Dates Vaitlisted 0 Roster Drop Roster Census Grading Permissions Waitlist  ( Back To Faculty Permissions |        |  |  |  |   |  |  |  |  |  |  |
| Student Name         Student ID         Authorization Code         Status Date                                                                                                    | Status |  |  |  |   |  |  |  |  |  |  |
| Reyna J. Grobe         1023358         5/27/2022 11:47:15 AM         Revoke                                                                                                    |        |  |  |  |   |  |  |  |  |  |  |

The Add Authorization can be revoked by clicking on Revoke. This option is only available if the student has not registered for the section.

| San josé-evergreen                                                                            | <b>a</b> Ihoppe            |         |   | 1 |  |  |  |  |  |  |  |
|-----------------------------------------------------------------------------------------------|----------------------------|---------|---|---|--|--|--|--|--|--|--|
| Daily Work · Faculty · Faculty Overview                                                       | Add authorization granted. |         |   |   |  |  |  |  |  |  |  |
| Section Details                                                                               |                            |         |   |   |  |  |  |  |  |  |  |
| COMS-010-202: Interpersonal Communication                                                     |                            |         |   |   |  |  |  |  |  |  |  |
| Summer 2022 Reg.<br>Evergreen Valley College                                                  |                            |         |   |   |  |  |  |  |  |  |  |
| 6/20/2022 - 7/29/2022<br>Online                                                               |                            |         |   |   |  |  |  |  |  |  |  |
| Seats Available () 33 / 35 / 0                                                                |                            |         |   |   |  |  |  |  |  |  |  |
| Deadline Dates                                                                                |                            |         |   |   |  |  |  |  |  |  |  |
| Waitlisted 0 Roster Drop Roster Census Grading Permissions Waitlist                           |                            |         |   |   |  |  |  |  |  |  |  |
| < Back To Faculty Permissions                                                                 |                            |         |   |   |  |  |  |  |  |  |  |
| Student Add Authorization                                                                     |                            | 1023358 | C | ર |  |  |  |  |  |  |  |
| Student Name         Student ID         Authorization Code         Status Date         Status |                            |         |   |   |  |  |  |  |  |  |  |
| Reyna J. Grobe         1023358         5/27/2022 11:47:15 AM         Revoke                   |                            |         |   |   |  |  |  |  |  |  |  |

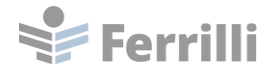

| Wa | Waitlisted 0                  |              |            |         |             |          |                       |         |  |  |  |  |  |
|----|-------------------------------|--------------|------------|---------|-------------|----------|-----------------------|---------|--|--|--|--|--|
|    | Roster                        | Drop Roster  | Census     | Grading | Permissions | Waitlist |                       |         |  |  |  |  |  |
|    | < Back To Faculty Permissions |              |            |         |             |          |                       |         |  |  |  |  |  |
|    | Student Add Authorization     |              |            |         |             |          |                       |         |  |  |  |  |  |
|    | Student Na                    | ime          | Student ID |         | Authorizat  | ion Code | Status Date           | Status  |  |  |  |  |  |
|    | Re                            | yna J. Grobe | 1023358    |         |             |          | 5/27/2022 11:49:02 AM | Revoked |  |  |  |  |  |
|    |                               |              |            |         |             |          |                       |         |  |  |  |  |  |

### Waitlist

Click on Waitlist to view the section waitlist.

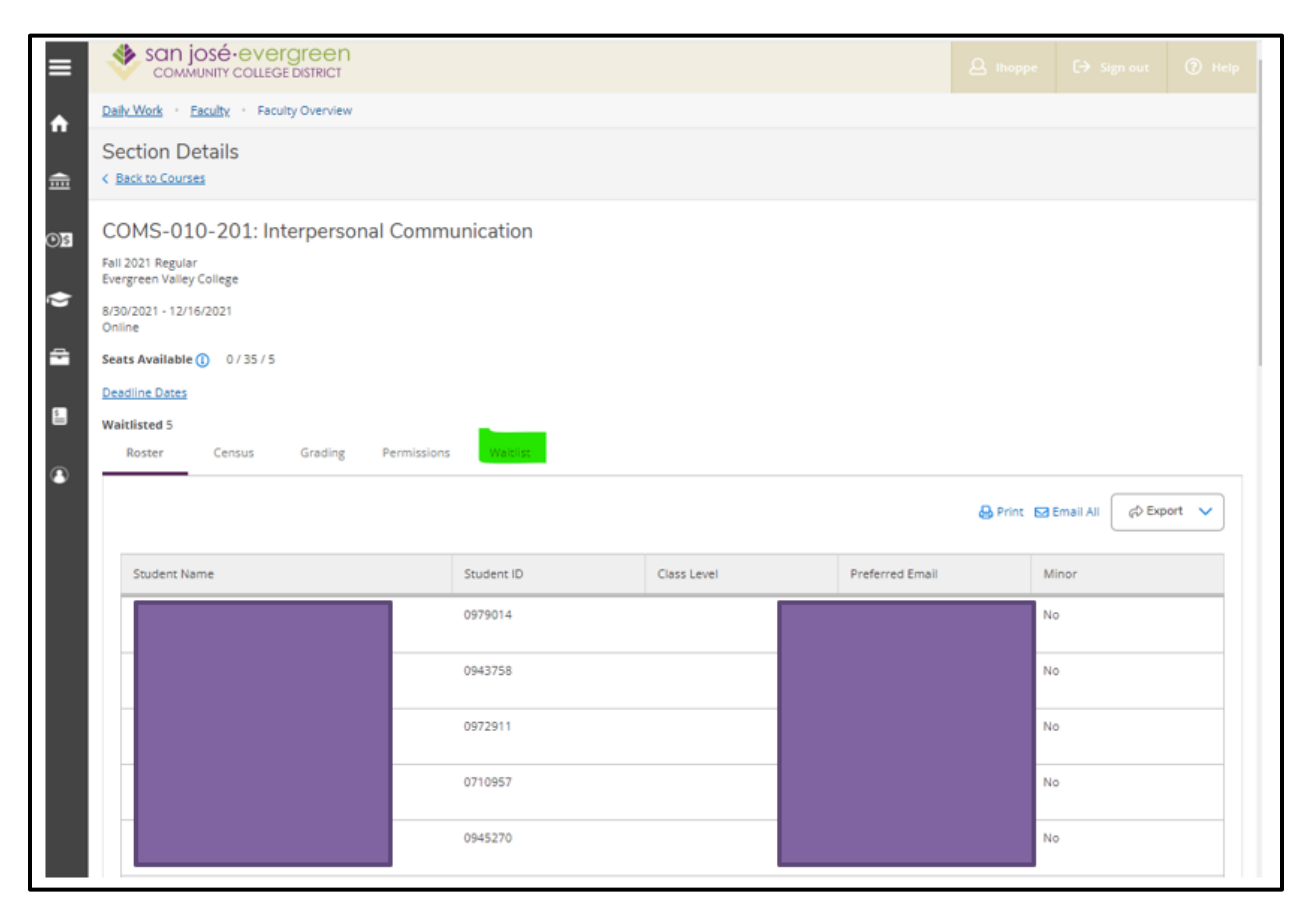

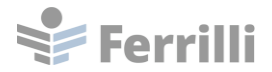

| C           | OMS-010-201: In                        | terpersonal Com   | munication            |                 |             |             |                 |  |  |  |  |  |  |
|-------------|----------------------------------------|-------------------|-----------------------|-----------------|-------------|-------------|-----------------|--|--|--|--|--|--|
| Fall<br>Eve | 2021 Regular<br>Irgreen Valley College |                   |                       |                 |             |             |                 |  |  |  |  |  |  |
| 8/3<br>On   | 0/2021 - 12/16/2021<br>line            |                   |                       |                 |             |             |                 |  |  |  |  |  |  |
| Sea         | ts Available () 0 / 35 / 5             |                   |                       |                 |             |             |                 |  |  |  |  |  |  |
| De          | Deadline Dates                         |                   |                       |                 |             |             |                 |  |  |  |  |  |  |
| Wa          | itlisted 5                             |                   |                       |                 |             |             |                 |  |  |  |  |  |  |
|             | Roster Census                          | Grading Permissio | ons Waitlist          |                 |             |             |                 |  |  |  |  |  |  |
|             |                                        |                   |                       |                 |             |             |                 |  |  |  |  |  |  |
|             |                                        |                   |                       |                 |             |             | 🖂 Email All     |  |  |  |  |  |  |
|             | Active Waitlist                        |                   |                       |                 |             |             | ^               |  |  |  |  |  |  |
|             | Student Name                           | Student ID        | Date Added            | Waitlist Status | Status Date | Class Level | Preferred Email |  |  |  |  |  |  |
|             |                                        | 0755409           | 7/24/2021 7:39:56 PM  | Active          | 7/24/2021   |             |                 |  |  |  |  |  |  |
|             |                                        |                   |                       |                 |             |             |                 |  |  |  |  |  |  |
|             |                                        | 0903963           | 6/2/2021 8:24:45 PM   | Active          | 6/2/2021    |             |                 |  |  |  |  |  |  |
|             |                                        |                   |                       |                 |             |             |                 |  |  |  |  |  |  |
|             |                                        | 0903380           | 7/15/2021 10:54:06 AM | Active          | 7/15/2021   |             |                 |  |  |  |  |  |  |
|             |                                        |                   |                       |                 |             |             |                 |  |  |  |  |  |  |
|             |                                        | 0966487           | 6/26/2021 11:21:59 AM | Active          | 6/26/2021   |             |                 |  |  |  |  |  |  |
|             |                                        |                   |                       |                 |             |             |                 |  |  |  |  |  |  |
|             |                                        | 0954220           | 7/19/2021 6:11:10 PM  | Active          | 7/19/2021   |             |                 |  |  |  |  |  |  |
|             |                                        |                   |                       |                 |             |             |                 |  |  |  |  |  |  |
|             |                                        |                   |                       |                 |             |             |                 |  |  |  |  |  |  |

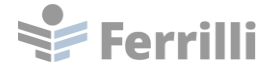

### **Course Catalog**

Navigate to the Course Catalog from the tile on the Self-Service landing page.

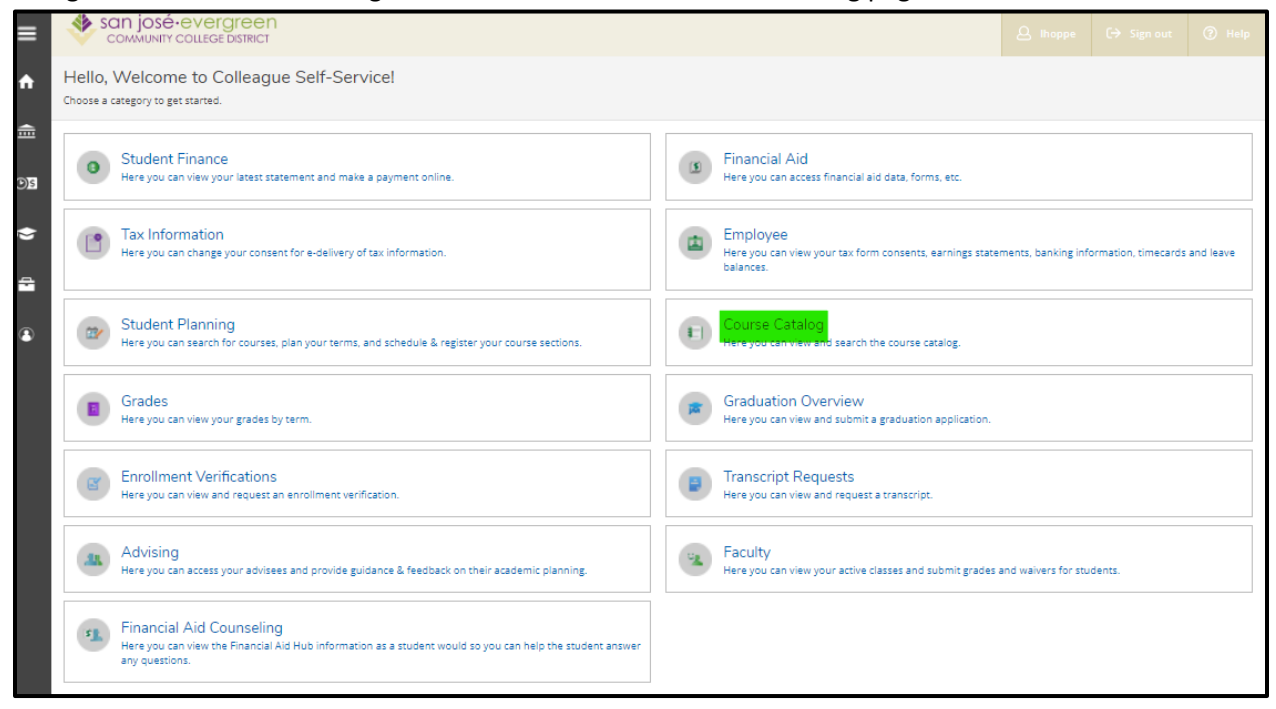

#### The Course Catalog can be accessed by using the side menu.

| ≡           |                       |        |                                                                                                   |                        |                                                            |                      |                      |            | 4 |
|-------------|-----------------------|--------|---------------------------------------------------------------------------------------------------|------------------------|------------------------------------------------------------|----------------------|----------------------|------------|---|
| A           | Home                  |        | Hello, Welcome to Colleague Self-Service!<br>Choose a category to get started.                    |                        |                                                            |                      |                      |            |   |
| Ē           | Financial Information | $\sim$ |                                                                                                   |                        |                                                            |                      |                      |            |   |
| <u>()</u> 5 | Employment            | ~      | Student Finance<br>Here you can view your latest statement and make a payment o                   | nline.                 | Financial Aid<br>Here you can access financial aid da      | ita, forms, etc.     |                      |            | l |
| ٢           | Academics             | ^      | Tax Information<br>Here you can change your consent for e-delivery of tax informat                | ion.                   | Employee<br>Here you can view your tax form con            | nsents, earnings sta | atements, banking in | formation, | l |
|             | Student Planning      | $\sim$ |                                                                                                   |                        | timetards and leave balances.                              |                      |                      |            | I |
|             | Register for Classes  |        | Student Planning     Here you can search for courses, plan your terms, and schedule     sections. | & register your course | Course Catalog<br>Here you can view and search the c       | ourse catalog.       |                      |            | l |
|             | Course Catalog        |        |                                                                                                   |                        |                                                            |                      |                      |            | I |
|             | Grades                |        | Grades<br>Here you can view your grades by term.                                                  | -                      | Graduation Overview<br>Here you can view and submit a gra  | duation applicatior  | ı.                   |            | l |
|             | Graduation Overview   |        | Brrollment Verifications<br>Here you can view and request an enrollment verification.             | P                      | Transcript Requests<br>Here you can view and request a tra | inscript.            |                      |            |   |

The default search is the Catalog Advanced Search.

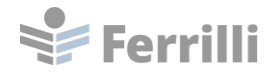

# **Section Listing**

| san josé-evergreen<br>community college district |                    |                  |  |  |  |  |  |  |  |  |  |
|--------------------------------------------------|--------------------|------------------|--|--|--|--|--|--|--|--|--|
| Academics - Course Catalog                       |                    |                  |  |  |  |  |  |  |  |  |  |
| Search for Courses and Course Sections           |                    |                  |  |  |  |  |  |  |  |  |  |
| Subject Search Advanced Search                   |                    |                  |  |  |  |  |  |  |  |  |  |
| Catalog Advanced Search<br>Results View          |                    |                  |  |  |  |  |  |  |  |  |  |
| Catalog Listing                                  |                    |                  |  |  |  |  |  |  |  |  |  |
| Section Listing                                  |                    |                  |  |  |  |  |  |  |  |  |  |
| Term                                             | Meeting Start Date | Meeting End Date |  |  |  |  |  |  |  |  |  |
| Select Term                                      | M/d/yyyyy          | M/d/yyyy         |  |  |  |  |  |  |  |  |  |
| Courses And Sections                             |                    |                  |  |  |  |  |  |  |  |  |  |
| Subject 🗸                                        | Course number      | Section          |  |  |  |  |  |  |  |  |  |
| Subject 🗸                                        | Course number      | Section          |  |  |  |  |  |  |  |  |  |
| Subject V                                        | Course number      | Section          |  |  |  |  |  |  |  |  |  |
| + Add More                                       |                    |                  |  |  |  |  |  |  |  |  |  |
| Days Of Week                                     |                    |                  |  |  |  |  |  |  |  |  |  |
| Sunday Monday                                    | Tuesday            | Wednesday        |  |  |  |  |  |  |  |  |  |
| Thursday Friday                                  | Saturday           |                  |  |  |  |  |  |  |  |  |  |
| Location                                         |                    |                  |  |  |  |  |  |  |  |  |  |
| Select Location                                  |                    |                  |  |  |  |  |  |  |  |  |  |
| Academic Level                                   |                    |                  |  |  |  |  |  |  |  |  |  |
| Select Academic Level                            |                    |                  |  |  |  |  |  |  |  |  |  |
| Time Of Day                                      | Time Starts by     | Time Ends by     |  |  |  |  |  |  |  |  |  |
| Select Time Of Day                               | hh:mm AM/PM        | hh:mm AM/PM      |  |  |  |  |  |  |  |  |  |
| Course Type                                      |                    |                  |  |  |  |  |  |  |  |  |  |
| Select Course Type                               |                    |                  |  |  |  |  |  |  |  |  |  |
| Clear Search                                     |                    |                  |  |  |  |  |  |  |  |  |  |

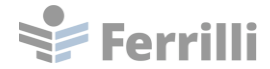

The Section Listing will return the results in a table format.

| F |                                  |                                     |          |                |                      |                     |                          |                            |           |         |              |                 |                                                                                                    |                   |                                |                       |
|---|----------------------------------|-------------------------------------|----------|----------------|----------------------|---------------------|--------------------------|----------------------------|-----------|---------|--------------|-----------------|----------------------------------------------------------------------------------------------------|-------------------|--------------------------------|-----------------------|
| A | Advanced Search Selection: ACCTG |                                     |          |                |                      |                     |                          |                            |           |         |              |                 |                                                                                                    |                   |                                |                       |
| F | ilters Applied                   | Iters Applied: (Summer 2022 Reg. X) |          |                |                      |                     |                          |                            |           |         |              |                 |                                                                                                    |                   |                                |                       |
|   | Term                             | < >                                 | Status 🔨 | Section Name 🔥 | Title 🗘              | Dates               | Location                 | Instructional ,<br>Methods | Meeting A | Faculty | Availability | Credits         | Course Types                                                                                                  | Academic<br>Level | Comments                       | Book Store            |
|   | Summer 202                       | 22 Reg.                             | Open     | ACCTG-001A-201 | Financial Accounting | 6/20/2022-7/29/2022 | Evergreen Valley College | Online                     |           |         | 45/45/0      | 4.00000 Credits | Internet Online<br>Section Comments<br>Not Basic Skills<br>Not Coop Work Experience<br>Not for Credit by Exam | Undergraduat      | xe Note: This is a <u>more</u> | Bookstore Information |
|   | Summer 202                       | 22 Reg.                             | Open     | ACCTG-001A-202 | Financial Accounting | 6/20/2022-7/29/2022 | Evergreen Valley College | Online                     |           |         | 45 / 45 / 0  | 4.00000 Credits | Internet Online<br>Section Comments<br>Not Basic Skills<br>Not Coop Work Experience<br>Not for Credit by Exam | Undergraduat      | xe Note: This is <u>more</u>   | Bookstore Information |
|   | Summer 202                       | 22 Reg.                             | Open     | ACCTG-020-101  | Financial Accounting | 6/20/2022-7/29/2022 | ! San Jose City College  | Online                     |           |         | 45/45/0      | 5.00000 Credits | Not Basic Skills<br>Not Coop Work Experience<br>Not for Credit by Exam<br>Internet Online<br>Section Comments | Undergraduat      | * This is a fully <u>more</u>  | Bookstore Information |
|   | K                                | <                                   | Page     | 1 of 1         | X                    |                     |                          |                            |           |         |              |                 |                                                                                                    |                   |                                |                       |

The results can be filtered using the Filter Results pane on the left side of the screen.

To add a section to the student's course plan, click the Add button.

To see the section details, click on the section name hyperlink.

| 1 | Advanced Search Selection: ALCITS             |          |          |                |                      |                     |                           |                            |                        |         |              |                 |                                                                                                    |                   |                             |                       |
|---|-----------------------------------------------|----------|----------|----------------|----------------------|---------------------|---------------------------|----------------------------|------------------------|---------|--------------|-----------------|----------------------------------------------------------------------------------------------------|-------------------|-----------------------------|-----------------------|
| F | ilters Applied: ( <u>summer 2022 Reg. ×</u> ) |          |          |                |                      |                     |                           |                            |                        |         |              |                 |                                                                                                    |                   |                             |                       |
|   | Term                                          | < >      | Status 🗸 | Section Name 👝 | Title 🗘              | Dates               | Location of               | Instructional ,<br>Methods | Meeting<br>Information | Faculty | Availability | Credits 🔥       | Course Types 🔗                                                                                                    | Academic<br>Level | Comments                    | Book Store            |
|   | Summer 2                                      | 022 Reg. | Open     | ACCTG-001A-201 | Financial Accounting | 6/20/2022-7/29/2022 | 2 Evergreen Valley Colleg | e Online                   |                        |         | 45 / 45 / 0  | 4.00000 Credits | Internet Online                                                                                                    | Undergraduate     | Note: This is a more        | Bookstore Information |
|   |                                               |          |          |                |                      |                     |                           |                            |                        |         |              |                 | Section Comments<br>Not Basic Skills<br>Not Coop Work Experience<br>Not for Credit by Exam                                              |                   |                             |                       |
|   | Summer 2                                      | 022 Reg. | Open     | ACCTG-001A-202 | Financial Accounting | 6/20/2022-7/29/2022 | 2 Evergreen Valley Colleg | e Online                   |                        |         | 45/45/0      | 4.00000 Credits | Internet Online                                                                                                    | Undergraduate     | Note: This is <u>more</u>   | Bookstore Information |
|   |                                               |          |          |                |                      |                     |                           |                            |                        |         |              |                 | Section Comments                                                                                                    |                   |                             |                       |
|   |                                               |          |          |                |                      |                     |                           |                            |                        |         |              |                 | Not Basic Skills                                                                                                    |                   |                             |                       |
|   |                                               |          |          |                |                      |                     |                           |                            |                        |         |              |                 | Not Coop Work Experience                                                                                                    |                   |                             |                       |
|   | Summer 2                                      | 022 Reg. | Open     | ACCTG-020-101  | Financial Accounting | 6/20/2022-7/29/2022 | 2 San Jose City College   | Online                     |                        |         | 45/45/0      | 5.00000 Credits | Not for Credit by Exam<br>Not Basic Skills<br>Not Coop Work Experience<br>Not for Credit by Exam<br>Internet Online<br>Section Comments | Undergraduate     | This is a fully <u>more</u> | Bookstore Information |
|   | N                                             | <        | Page     | 1 of 1         | K                    |                     |                           |                            |                        |         |              |                 |                                                                                                    |                   |                             |                       |

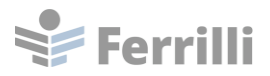

| Section Details                                     |                                                                                                    |
|-----------------------------------------------------|----------------------------------------------------------------------------------------------------|
| ACCTG-001A-201 Financial Accoun<br>Summer 2022 Reg. | ting                                                                                                    |
| Instructors                                         | TBD                                                                                                    |
| Meeting Information                                 | TBD                                                                                                    |
| Dates                                               | 6/20/2022 - 7/29/2022                                                                                                    |
| Seats Available                                     | 45 of 45 Total                                                                                                    |
| Credits                                             | 4                                                                                                    |
| Grading                                             | Graded                                                                                                    |
| Requisites                                          | ACCTG-101 or MATH-111 with a C or better - Must be completed prior to taking this course.                                                                                                    |
| Course Description                                  | This introductory course is designed for transfer students in business, information systems, and/or accounting.<br>Topics include the accounting cycle, preparation and analysis of financial statements, internal control,<br>depreciation, inventories, receivables, liabilities, stockholders' equity, ethical issues, and accounting as a<br>decision-making tool.                                                                                     |
| Additional Information                              | Note: This is a fully asynchronous online class with no scheduled Zoom meetings. Students will use the college's<br>learning management system, Canvas, for all coursework. For additional class-specific requirements, please <a<br>href="https://tinyurl.com/y4h92plq" target="_blank"&gt;email the course instructor<a></a>. After registering, find out<br/><a href="https://tinyurl.com/y4tgagne" target="_blank">how to log in to Canvas</a>.</a<br> |
| Books                                               | Bookstore Information                                                                                                    |
| Transfer Status                                     | CSU/UC                                                                                                    |
|                                                     | Close                                                                                                    |

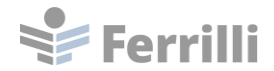

# **Catalog Listing**

The Catalog Listing option can be used when searching the course catalog.

|                                                  |   | 5                  |                  |
|--------------------------------------------------|---|--------------------|------------------|
| san josé-evergreen<br>community college district |   |                    |                  |
| Academics - Course Catalog                       |   |                    |                  |
| Search for Courses and Course Sections           |   |                    |                  |
| Subject Search Advanced Search                   |   |                    |                  |
| Catalog Advanced Search<br>Results View          |   |                    |                  |
| Catalog Listing                                  |   |                    |                  |
| O Section Listing                                |   |                    |                  |
| Term                                             |   | Meeting Start Date | Meeting End Date |
| Summer 2022 Reg.                                 | • | M/d/yyyy           | M/d/yyyy         |
| Courses And Sections                             |   |                    |                  |
| Accounting                                       | • | Course number      | Section          |
| Subject                                          | ~ | Course number      | Section          |
| Subject                                          | ~ | Course number      | Section          |
| + Add More                                       |   |                    |                  |
| Days Of Week                                     |   |                    |                  |
| Sunday Monday                                    |   | Tuesday            | Wednesday        |
| Thursday Friday                                  |   | Saturday           |                  |
| Location                                         |   |                    |                  |
| Select Location                                  | ~ |                    |                  |
| Academic Level                                   |   |                    |                  |
| Select Academic Level                            | ~ |                    |                  |
| Time Of Day                                      |   | Time Starts by     | Time Ends by     |
| Select Time Of Day                               | ~ | hh:mm AM/PM        | hh:mm AM/PM      |
| Course Type                                      |   |                    |                  |
| Select Course Type                               | ~ |                    |                  |
| Clear Search                                     |   |                    |                  |

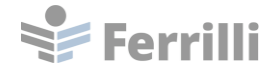

The Catalog Listing lists the courses and displays course details.

| ≡  | san josé evergree<br>community college district                                                                                                    | n<br>T |                                                                                                    | 8 Ihoppe           | (→ Sign out | 🕐 Help |  |  |  |  |  |
|----|----------------------------------------------------------------------------------------------------|--------|----------------------------------------------------------------------------------------------------|--------------------|-------------|--------|--|--|--|--|--|
| ♠  | Academics - Course Catalog                                                                                                    |        |                                                                                                    |                    |             |        |  |  |  |  |  |
| ŧ  | Search for Courses and Co<br>< <u>Back to Course Catalog</u>                                                                                                    | ours   | e Sections                                                                                                    | Search for courses |             | ٩      |  |  |  |  |  |
| Os | Filter Results     Hide       Hide     Filters Applied: Summer 2022 Reg. X                                                                                                    |        |                                                                                                    |                    |             |        |  |  |  |  |  |
| ۲  | Availability                                                                                                    | ^      |                                                                                                    |                    |             |        |  |  |  |  |  |
| ÷  | Open and Waitlisted Sections Open Sections Only ACCTG-001A Financial Accounting (4 Credits) This introductory course is designed for transfer students in business, information systems, and/or accounting. Topics include the accounting cycle, preparation and analysis of financial statements, internal control, depreciation, inventories, receivables, liabilities, stockholders' equity atheral serve and accounting as a decision-making tool |        |                                                                                                    |                    |             |        |  |  |  |  |  |
|    | Subjects                                                                                                    | ^      | etinical issues, and accounting as a decision making cool.<br>Requisites:<br>ACCTG-101 or MATH-111 with a C or better - Must be completed prior to taking this course.                                                                                                    |                    |             |        |  |  |  |  |  |
| •  | Accounting (2)                                                                                                    | _      | Locations:<br>Evergreen Valley College                                                                                                    |                    |             |        |  |  |  |  |  |
|    | Locations                                                                                                    | ^      | View Available Sections for ACCTG-001A                                                                                                    |                    |             |        |  |  |  |  |  |
|    | Evergreen Valley College (1)<br>San Jose City College (1)                                                                                                    |        |                                                                                                    |                    |             |        |  |  |  |  |  |
|    | Terms                                                                                                    | ^      | ACCTG-020 Financial Accounting (5 Credits)                                                                                                    |                    |             |        |  |  |  |  |  |
|    | Summer 2022 Reg. (2)                                                                                                    |        | This introductory financial accounting course is designed for transfer students in business, information systems, and/or accounting. Students<br>will study topics which include the accounting cycle, preparation and analysis of financial statements, internal control, depreciation, inventories,<br>receivables, liabilities, stockholders' equity, ethical issues, and accounting as a decision-making tool.<br>Requisites:<br>ACCTG 101 with C or better, or MATH 111 with P grade - Must be completed prior to taking this course. |                    |             |        |  |  |  |  |  |
|    | Days of Week                                                                                                    | ^      |                                                                                                    |                    |             |        |  |  |  |  |  |
|    | Time of Day                                                                                                    | ^      | Locations:<br>San Jose City College<br>Offered:<br>All Terms All Years                                                                                                    |                    |             |        |  |  |  |  |  |
|    | Select time range                                                                                                    | •      | View Available Sections for ACCTG-020                                                                                                    |                    |             | ~      |  |  |  |  |  |
|    | Starts by Ends by                                                                                                    |        | View Available Sections for ACCTO-020                                                                                                    |                    |             | Ť      |  |  |  |  |  |
|    | hh:mm AM/PM hh:mm AM/PM                                                                                                    |        | K C Page 1 of 1 N                                                                                                    |                    |             |        |  |  |  |  |  |
|    | Instructors                                                                                                    | ^      |                                                                                                    |                    |             |        |  |  |  |  |  |
|    | Academic Levels                                                                                                    | ^      |                                                                                                    |                    |             |        |  |  |  |  |  |
|    | Undergraduate (2)                                                                                                    |        |                                                                                                    |                    |             |        |  |  |  |  |  |

The results can be filtered using the Filter Results pane on the left side of the screen.

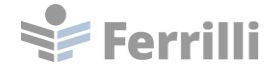

To see available sections, click on View Available Sections.

| ≡          | San josé-evergreen<br>community college district                                                                                                    |                                                                                                    | 8 Ihoppe           | €→ Sign out | ⑦ Help |  |  |  |  |  |  |
|------------|----------------------------------------------------------------------------------------------------|----------------------------------------------------------------------------------------------------|--------------------|-------------|--------|--|--|--|--|--|--|
| ♠          | Academics · Course Catalog                                                                                                    |                                                                                                    |                    |             |        |  |  |  |  |  |  |
| ŧ          | Search for Courses and Cour<br>< <u>Back to Course Catalog</u>                                                                                                    | se Sections                                                                                                    | Search for courses |             | ٩      |  |  |  |  |  |  |
| <u>©)s</u> | Filter Results         Hide         Advanced Search Selection: ACCTG           Filters Applied:         Summer 2022 Reg. X                                                                                                    |                                                                                                    |                    |             |        |  |  |  |  |  |  |
| ۲          | Availability                                                                                                    |                                                                                                    |                    |             |        |  |  |  |  |  |  |
| ÷          | Open and Waitlisted Sections Open Sections Only ACCTG-001A Financial Accounting (4 Credits) This introductory course is designed for transfer students in business, information systems, and/or accounting. Topics include the accounting cycle, preparation and analysis of financial statements, internal control, depreciation, inventories, receivables, liabilities, stockholders' equity, ethical issues, and accounting as a decision-making tool. |                                                                                                    |                    |             |        |  |  |  |  |  |  |
| _          | Subjects ^                                                                                                    | etinearisades, and accounting as a decision making tool.  Requisites: ACCCC 104 or MATU 111 with a Class batter. Must be completed exists to taking this source.                                                                                                    |                    |             |        |  |  |  |  |  |  |
| 3          | Accounting (2)                                                                                                    | Locations:<br>Evergreen Valley College                                                                                                    |                    |             |        |  |  |  |  |  |  |
|            | Locations ^                                                                                                    | View Available Sections for ACCTG-001A                                                                                                    |                    |             |        |  |  |  |  |  |  |
|            | Evergreen Valley College (1) San Jose City College (1)                                                                                                    |                                                                                                    |                    |             |        |  |  |  |  |  |  |
|            | Terms                                                                                                    | ACCTG-020 Financial Accounting (5 Credits)                                                                                                    |                    |             |        |  |  |  |  |  |  |
|            | ✓ Summer 2022 Reg. (2)                                                                                                    | This introductory financial accounting course is designed for transfer students in business, information systems, and/or accounting. Students<br>will study topics which include the accounting cycle, preparation and analysis of financial statements, internal control, depreciation, inventories,<br>considered in bibliotic accelebations of a curve stability in the control of a curve statements in the curve statements and a curve statements and a curve statements and a curve statements and a curve statements and curve statements and a curve statements and a curve statements and curve statements and |                    |             |        |  |  |  |  |  |  |
|            | Days of Week                                                                                                    | receivedurs, monimues, sociarioders equity, curical issues, and accounting as a decision-making tool.  Requisites: ACCTG 101 with Clark batter, or MATH 111 with Planade. Must be completed adde to taking this source.                                                                                                    |                    |             |        |  |  |  |  |  |  |
|            | Time of Day                                                                                                    | Locations:<br>San Jose City College                                                                                                    | Course.            |             |        |  |  |  |  |  |  |
|            |                                                                                                    | Offered:<br>All Terms, All Years                                                                                                    |                    |             |        |  |  |  |  |  |  |
|            | Select time range                                                                                                    | View Available Sections for ACCTG-020                                                                                                    |                    |             | ~      |  |  |  |  |  |  |
|            | Starts by Ends by                                                                                                    |                                                                                                    |                    |             |        |  |  |  |  |  |  |
|            | hh:mm AM/PM hh:mm AM/PM                                                                                                    | KI C Page 1 of 1 N                                                                                                    |                    |             |        |  |  |  |  |  |  |
|            | Instructors                                                                                                    |                                                                                                    |                    |             |        |  |  |  |  |  |  |
|            | Academic Levels                                                                                                    |                                                                                                    |                    |             |        |  |  |  |  |  |  |
|            | Undergraduate (2)                                                                                                    |                                                                                                    |                    |             |        |  |  |  |  |  |  |

Courses and Sections can be added to your course plan from the Course Catalog.

### **Updating User Profile Information**

Access the User Profile from the drop-down menu or side menu in Self-Service.

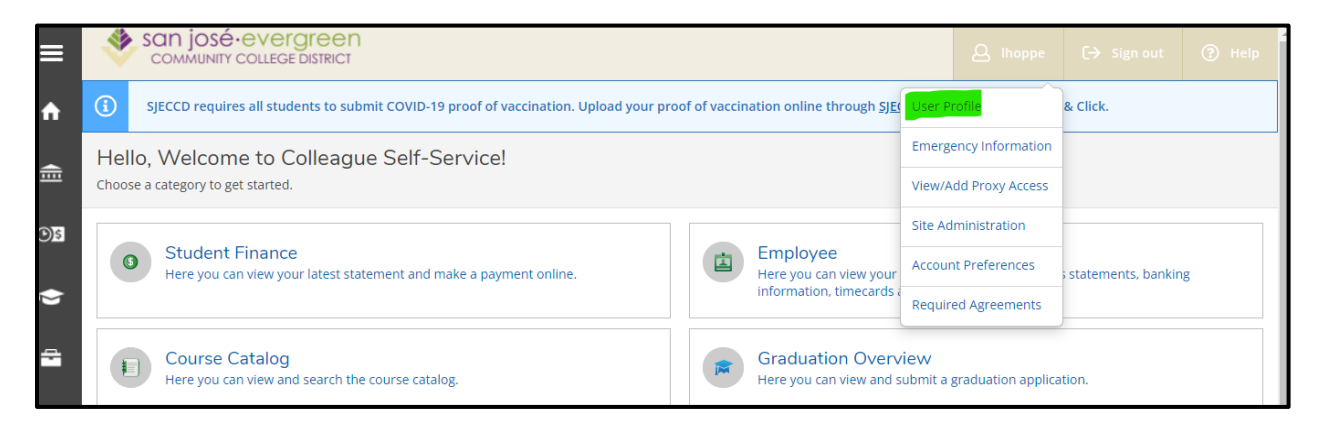

San Jose Evergreen Community College District Ferrilli

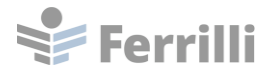

| ≡            |                         | San josé-evergreen<br>community college district                                                                  | A Ihoppe C→ Sign out ⑦ Help                                                                                                    |  |  |  |  |  |  |  |
|--------------|-------------------------|----------------------------------------------------------------------------------------------------|----------------------------------------------------------------------------------------------------|--|--|--|--|--|--|--|
| A            | Home                    | SJECCD requires all students to submit COVID-19 proof of vaccination. <u>SJECCD SECURE LOGIN</u> / Point & Click. | Upload your proof of vaccination online through                                                                                                    |  |  |  |  |  |  |  |
| Ē            | Financial Information 🗸 | Hello, Welcome to Colleague Self-Service!<br>Choose a category to get started.                                    |                                                                                                    |  |  |  |  |  |  |  |
| <b>()</b> \$ | Employment 🗸 🗸          |                                                                                                    |                                                                                                    |  |  |  |  |  |  |  |
| Ģ            | Academics V             | Student Finance<br>Here you can view your latest statement and make a<br>payment online.                          | Employee<br>Here you can view your tax form consents, earnings<br>statements, banking information, timecards and<br>leave balances.                        |  |  |  |  |  |  |  |
| -            | Daily Work 🗸 🗸          |                                                                                                    |                                                                                                    |  |  |  |  |  |  |  |
| ۸            | User Options            | Course Catalog<br>Here you can view and search the course catalog.                                                | Graduation Overview<br>Here you can view and submit a graduation<br>application.                                                                           |  |  |  |  |  |  |  |
|              | User Profile            | Enrollment Verifications<br>Here you can view and request an enrollment                                           | Transcript Requests<br>Here you can view and request a transcript.                                                                                         |  |  |  |  |  |  |  |
|              | Emergency Information   | verification.                                                                                                    |                                                                                                    |  |  |  |  |  |  |  |
|              | View/Add Proxy Access   | Advising<br>Here you can access your advisees and provide<br>guidance & feedback on their academic planning.      | Faculty<br>Here you can view your active classes and submit<br>grades and waivers for students.                                                            |  |  |  |  |  |  |  |
|              | Required Agreements     |                                                                                                    | 5                                                                                                    |  |  |  |  |  |  |  |
|              | Links                   | Financial Management<br>Here you can view the financial health of your cost<br>centers and your projects.         | Financial Aid Counseling<br>Here you can view the Financial Aid Hub information<br>as a student would so you can help the student<br>answer any questions. |  |  |  |  |  |  |  |
|              |                         |                                                                                                    |                                                                                                    |  |  |  |  |  |  |  |

| ■     | se se                   | an josé-evergreen<br>community college district                                                                                     | 🛆 Ihoppe | C→ Sign out | ⑦ Help |  |  |  |
|-------|-------------------------|----------------------------------------------------------------------------------------------------|----------|-------------|--------|--|--|--|
| ♠     | User Optic              |                                                                                                    |          |             |        |  |  |  |
|       | About                   | You                                                                                                    |          |             |        |  |  |  |
| E 🖓 🗘 | Lisa Ho<br>Colleague II | Date of Birth: 1/1/1980<br>Date of Birth: 1/1/1980<br>Chosen<br>Name:<br>Preferred<br>Preferred<br>Preformed<br>Gender<br>Identity: |          |             |        |  |  |  |
| (3)   |                         |                                                                                                    |          |             |        |  |  |  |
|       | Addresses               |                                                                                                    |          |             |        |  |  |  |
|       | <b>(i)</b>              | Last Confirmed On:<br>Click to confirm that the address(es) below is accurate as of today.                                          |          | C           | onfirm |  |  |  |
|       | + Add New Address       |                                                                                                    |          |             |        |  |  |  |

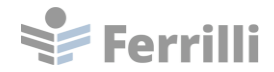

Enter Chosen Name, Preferred Pronoun, and Gender Identity as desired and save the changes.

| ×   |
|-----|
|     |
|     |
|     |
|     |
|     |
| 1   |
|     |
|     |
| -   |
|     |
|     |
|     |
| - 1 |
|     |
|     |
|     |
| ×   |
| ×   |
| ×   |
| ×   |
| ×   |
| ×   |
| ×   |
| ×   |
| ×   |
| ×   |
| ×   |
| ×   |
| ×   |
| ×   |
|     |

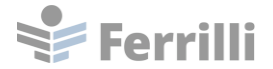

### The updated information appears on the User Profile.

| ■                      | san jos<br>communi                  | É∙evei<br>TY COLLEG                                             | E DISTRICT                                      |  |  |   |                                    | <b>A</b> Ihoppe | C→ Sign out | Help | 1 | • |  |
|------------------------|-------------------------------------|-----------------------------------------------------------------|-------------------------------------------------|--|--|---|------------------------------------|-----------------|-------------|------|---|---|--|
| ♠                      | User Options · User Profile         |                                                                 |                                                 |  |  | ~ | Successfully updated user profile. |                 |             |      |   |   |  |
| <b>_</b>               | About You                           |                                                                 |                                                 |  |  |   |                                    |                 |             |      |   | 1 |  |
| EEE<br>EEE             |                                     | Date of Birt                                                    | h: 1/1/1980<br>Pferrilli.com                    |  |  |   |                                    |                 |             |      |   |   |  |
| •                      | Lisa Hoppe<br>Colleague ID: 0937068 | Chosen<br>Name:<br>Preferred<br>Pronoun:<br>Gender<br>Identity: | Lisa D Hoppe<br>She/Her/Hers<br>Not transgender |  |  |   |                                    |                 |             |      |   |   |  |
| Edit Personal Identity |                                     |                                                                 |                                                 |  |  |   |                                    |                 |             |      |   |   |  |